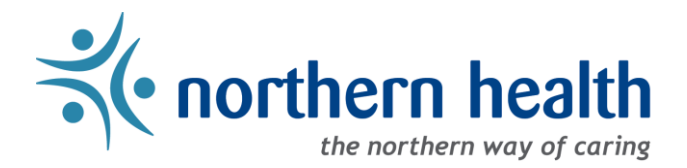

# mySchedule Manager Guide - How to Modify Employee Contact Preferences

### Introduction

This document will help you modify an employee contact preferences in mySchedule.

### Instructions:

1. Login to <u>mySchedule.northernhealth.ca</u> with your NH user account and ensure you have the Manager profile selected (profile selector is located at the top right of the screen):

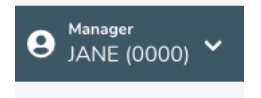

2. Click on the Search menu and select My Units:

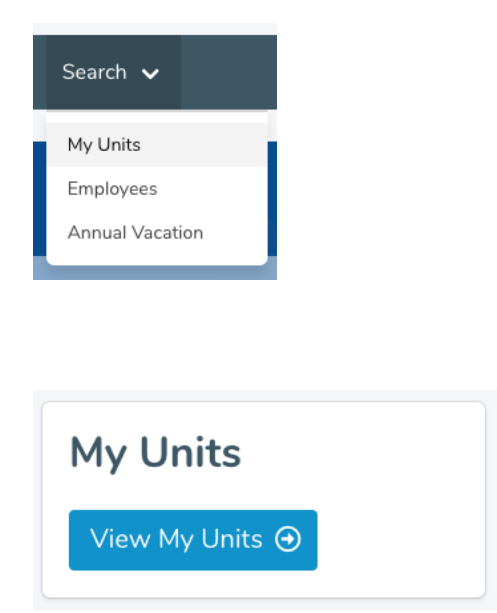

3. On the **My Units** page, select the **Unit Details** button:

| Units                                            |                            |                |                    |  |  |  |  |  |  |
|--------------------------------------------------|----------------------------|----------------|--------------------|--|--|--|--|--|--|
| You have signing authority on the following 4 un | nits.                      |                |                    |  |  |  |  |  |  |
| Facility                                         | Unit                       |                |                    |  |  |  |  |  |  |
| 131 - FSH Fort St. John Hospital                 | 131 - FSH Food Services    | Unit Details   | Notification Rules |  |  |  |  |  |  |
| 132 - PEV Peace Villa                            | 132 - PEV Food Services    | Unit Details   | Notification Rules |  |  |  |  |  |  |
| 424 - PIC Parkside Intermediate Care Home        | 424 - PIC RC PG HK/Laundry | Unit Details   | Notification Rules |  |  |  |  |  |  |
| Admin Facility                                   | Admin Department           | 💾 Unit Details | Notification Rules |  |  |  |  |  |  |

4. Find the employee and click on the **pencil icon** to the left of their name:

| Unit Employees | Manager De | legation     |      |       |            |          |              |
|----------------|------------|--------------|------|-------|------------|----------|--------------|
| Employees      | Currently  | At This Unit | t    |       |            |          |              |
|                | $\bigcirc$ | EE#          | Name | Union | Occupation | Position | Туре         |
|                | ( 🗖 )      |              |      |       |            |          | FULL-TIME    |
| 1              | $\cup$     |              |      |       |            |          | Previous Nex |

- 5. In the Contact Methods section (at the bottom of the screen), enter the employee phone number, and then choose the preferred method of contact from the drop down list:
- 6. Contact methods will be displayed on the My Accounts Notifications screen as shown below:

| Contact Methods                                                                                                    |                                                                          |
|----------------------------------------------------------------------------------------------------|--------------------------------------------------------------------------|
| Phone 1 (250-250-2500)                                                                                                    | ✓ Text                                                                   |
| Phone 2 (Not Set)                                                                                                    | Call<br>Text/Call                                                        |
| * Setting phone contact methods will result in receiving mySchedule notifications and urgent information from Northern H<br>notifications for shifts. To update your phone numbers please contact your local Staffing Office. | ealth. Setting phone 1 and phone 2 contact methods will result in double |

Here is a brief explanation of each option on the **Contact Methods** menu:

| Text                                                                       | Text messages for vacant shifts will be sent to this contact number                        |  |  |  |  |  |
|----------------------------------------------------------------------------|--------------------------------------------------------------------------------------------|--|--|--|--|--|
| None No communication will be sent to this contact number                  |                                                                                            |  |  |  |  |  |
| Call Automated calls for vacant shifts will be sent to this contact number |                                                                                            |  |  |  |  |  |
| Text/Call                                                                  | Text messages and Automated calls for vacant shifts will be sent to this<br>contact number |  |  |  |  |  |

Please note that setting contact options on multiple phone numbers will result in the employee being contacted on both phone numbers for each vacancy. Similarly, setting both numbers to **None** will turn off all phone-based notifications.

To update the employee phone number(s), please contact your local Staffing Office.

7. The **Email Notifications** option allows employees to receive Smart Call email notifications for vacant shifts to their email address that is listed on this page. To turn this feature **ON**, select the Smart Call check box as shown below.

This feature is turned **OFF** by default.

| •13 | Email Notifications (Jane.Doe@northernhealth.ca): | All / None |
|-----|---------------------------------------------------|------------|
| (   | Smart Call                                        |            |

Note: *mySchedule* email notifications provide shift information only, and will never request employees to send back information (personal or business). Smart Call email notifications will be sent from <u>noreply@mySchedule.staffscheduling.ca</u>. This email address will not accept reply emails.

8. The **Broadcast** option allows employees to select whether or not they will receive email broadcast communications from Northern Health. This feature is turned **ON** by default – deselect the Broadcast check box to turn this feature **OFF**.

| Email Notifications (Jane.Doe@northernhealth.ca): | All / None |
|---------------------------------------------------|------------|
| □ Smart Call<br>☑ Broadcast                       |            |

9. The **Daily Newsletter Preferences** option allows employees to select whether or not they will receive an email summary of vacant shifts in their units to their email address listed on this page.

This feature is turned **ON** by default.

| Daily Newsletter Preferences |
|------------------------------|
| Unfilled Shifts Newsletter 1 |

10. To finalize any changes you have made, you **MUST** click the **Update Contact Methods** button near the bottom of the page:

#### Update Contact Methods

After selecting the **Update Contact Methods** button, you will receive the following message, confirming your changes were accepted:

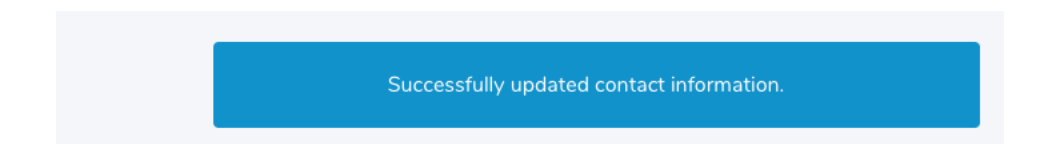

11. To view all the changes to Notification settings that have been logged and tracked over time, click on the link at the bottom of the page as shown below:

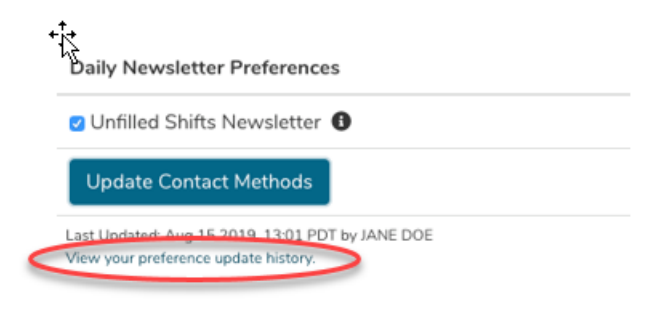

As shown below, this will provide you with a list of what was changed in an employee's Notification and Smart Call settings and when.

## JANE DOE Preference Update History

| Updated By                               | Phone<br>1 | Phone<br>2 | Smart Call<br>Emails | Broadcast<br>Emails | Shift<br>Newsletters | Times | Days of<br>Week   | No Call Changes | Shift<br>Length | Auto<br>Sub<br>Today | Auto Sub<br>Tomorrow | Auto Sub<br>Notify |
|------------------------------------------|------------|------------|----------------------|---------------------|----------------------|-------|-------------------|-----------------|-----------------|----------------------|----------------------|--------------------|
| JANE DOE<br>on Aug 15 2019,<br>13:01 PDT | TEXT       |            | No                   | Yes                 | Yes                  | ALL   | -/-/-/-/-/<br>-/- | NONE            | ALL             | No                   | No                   | No                 |
| JANE DOE<br>on Jul 31 2019,<br>09:54 PDT | BOTH       |            | Yes                  | No                  | Yes                  | ALL   | -/-/-/-/-/<br>-/- | NONE            | ALL             | No                   | No                   | No                 |

12. If you have questions please call your local Staffing Office.